# Activité : Gérer des utilisateurs dans un domaine Active Directory (contexte M2L)

#### Présentation

Vous devez utiliser un compte ayant des droits d'administration sur l'anuaire pour les activités suivantes :

• créer un compte d'utilisateur à votre nom.

En tant que **membre d'une ligue**, vous allez **créer une OU** au nom de votre ligue de sport (Judo, tennis ... à votre convenance) pour ensuite :

- créer les comptes des membres du bureau directeur (Président, Trésorier, Secrétaire)
- Modifier le profil de ces comptes pour leur permettre d'avoir un dossier personnel,
- Créer un groupe détendue globale appelé Bureau contenant ces trois comptes(Président, Trésorier, Secrétaire)
- Créer un dossier partagé (%%\\M2L-DC\M2L\20xx\nomligue\Ressources%%) accessible en modification pour le groupe Bureau

# Créer une unité d'organisation (OU) au nom d'une ligue sportive dans le domaine M2L.LOCAL

- depuis votre client Windows, ouvrez une session avec le compte admin20xx.NOM mot de passe admin20xx.NOM ;
- depuis les outils d'administration, lancez la console d'administration Utilisateurs et ordinateurs Active Directory
  - développez l'arborescence pour cliquez-droit sur l'OU 20xx pour ensuite créer une OU au nom de votre sport :

|                                                                                                    | Utilisateurs et ordinateurs Active Direct                                                                                                    | ory                 |
|----------------------------------------------------------------------------------------------------|----------------------------------------------------------------------------------------------------|---------------------|
| Fichier Action                                                                                                    | Affichage ?                                                                                                    |                     |
| 🗢 🔿 🔽                                                                                                    | 🤞 📋 🗙 🗐 🕢 📾 🛛 🖬 🖏 🐮 🦉 💆 🍇                                                                                                    |                     |
| Utilisateurs et or<br>Carlor Requêtes enro<br>Carlor M2L.LOCAL<br>Carlor BUIL<br>Con<br>Con<br>Con<br>Con<br>Con<br>Con<br>Con<br>Con | dinateurs Active<br>registrées Charles Técher<br>Délégation de contrôle<br>Déplacer<br>Rechercher<br>Nouveau •<br>Toutes les tâches •<br>Affichage •<br>Couper<br>Supprimer<br>Renommer<br>Actualiser<br>Exporter la liste<br>Propriétés Ordinateur<br>Unité d'organisation | Type<br>Utilisateur |
|                                                                                                    | Aide                                                                                                    |                     |

## Créer un compte utilisateur dans le domaine M2L.LOCAL

• précédez de la même manière pour créer un **compte** à votre nom

|                    | Nouvel objet - Utilisateur                              | X |
|--------------------|---------------------------------------------------------|---|
| 🧏 Créer dans       | s : M2L.LOCAL/BTSSIO/SIO1                               |   |
| Prénom :           | Charles Initiales :                                     |   |
| Nom :              | Técher                                                  |   |
| Nom complet :      | Charles Técher                                          |   |
| Nom d'ouverture de | session de l'utilisateur :                              |   |
| charles.techer     | @M2L.LOCAL V                                            |   |
| Nom d'ouverture de | e session de l'utilisateur (antérieur à Windows 2000) : |   |
| M2L\               | charles.techer                                          |   |
| -                  |                                                         |   |
|                    |                                                         |   |
|                    | < Précédent Suivant > Annuler                           |   |

| Nouvel                                                                                                    | l objet - Utilisateur 🛛 🗙                                                     |
|----------------------------------------------------------------------------------------------------|-------------------------------------------------------------------------------|
| Créer dans : M2L.LO                                                                                                    | CAL/BTSSIO/SIO1                                                               |
| Mot de passe :                                                                                                    | •••••                                                                         |
| Confirmer le mot de passe :                                                                                                    | •••••                                                                         |
| <ul> <li>L'utilisateur doit changer le mo</li> <li>L'utilisateur ne peut pas change</li> <li>Le mot de passe n'expire jama</li> <li>Le compte est désactivé</li> </ul> | it de passe à la prochaine ouverture de session<br>ger de mot de passe<br>ais |
|                                                                                                    | < Précédent Suivant > Annuler                                                 |

• Après la création de votre compte, modifiez son **profil** avec les informations suivantes afin d'utiliser la variable d'environnement %username%:

- o pour le profil le dossier réseau est le suivant : %%\\M2L-DC\Profils\%username%%%
- pour le dossier de base indiquez le dossier réseau est le suivant : %%\\M2L-DC\Utilisateurs\%username%%%

| Général       Adresse       Compte       Profil       Téléphones       Organisation       Membre de       Appel entra         Profil utilisateur       Chemin du profil :       \\m2l-dc\profils\%username%                                                                       | Environne  | ement S       | essions   | Contrôle à | distance     | Pro   | fil des services | Bureau à dist | ance  | COM   |
|----------------------------------------------------------------------------------------------------|------------|---------------|-----------|------------|--------------|-------|------------------|---------------|-------|-------|
| Profil utilisateur         Chemin du profil :       \\m2l-dc\profils\%username%         Script d'ouverture de session :         Dossier de base         O Chemin d'accès local :         Image: Connecter :       Z:         X       à :         \\m2l-dc\utilisateurs\%username% | Général    | Adresse       | Compte    | Profil     | Téléphone    | es    | Organisation     | Membre de     | Appel | entra |
| Chemin du profil :       \\m2l-dc\profils\%username%         Script d'ouverture de session :         Dossier de base         O Chemin d'accès local :         Image: Connecter :       Z:         X       à :                                                                     | – Profil u | rtilisateur - |           |            |              |       |                  |               |       |       |
| Script d'ouverture de session :       Dossier de base       O Chemin d'accès local : <ul> <li>Connecter :</li> <li>Z: </li> <li>à : \\m2!-dc\utilisateurs\%usemame%</li> </ul>                                                                                                    | Chem       | in du profi   |           | \\m2+      | dc\profils\% | use   | mame%            |               |       |       |
| Script d ouverture de session :         Dossier de base         O Chemin d'accès local :         Image: Connecter :       Z:         X       à :                                                                                                    | Coriet     | d'ouvertu     | rodo      |            |              |       |                  |               |       |       |
| Dossier de base<br>○ Chemin d'accès local :                                                                                                    | sessio     | n :           | ie de     |            |              |       |                  |               |       |       |
| <ul> <li>O Chemin d'accès local :</li> <li>● Connecter : Z: ✓ à : \\m2l-dc\utilisateurs\%usemame%</li> </ul>                                                                                                    | Dessie     | v do baso     |           |            |              |       |                  |               |       |       |
| Connecter: Z:      à : \\m2l-dc\utilisateurs\%usemame%                                                                                                    | Dossie     | r de base     |           |            |              |       |                  |               |       |       |
| Oconnecter : Z: ✓ à : \\m2l-dc\utilisateurs\%usemame%                                                                                                    | Our        | nemin d ac    | ces local | :          |              |       |                  |               |       |       |
|                                                                                                    | Co         | onnecter :    | Z:        | ∼ à: N     | ∖m2l-dc∖util | isate | eurs\%usemam     | e%            |       |       |
|                                                                                                    |            |               |           |            |              |       |                  |               |       |       |
|                                                                                                    |            |               |           |            |              |       |                  |               |       |       |
|                                                                                                    |            |               |           |            |              |       |                  |               |       |       |
|                                                                                                    |            |               |           |            |              |       |                  |               |       |       |
|                                                                                                    |            |               |           |            |              |       |                  |               |       |       |
|                                                                                                    |            |               |           |            |              |       |                  |               |       |       |
|                                                                                                    |            |               |           |            |              |       |                  |               |       |       |
|                                                                                                    |            |               |           |            |              |       |                  |               |       |       |
|                                                                                                    |            |               |           |            |              |       |                  |               |       |       |
|                                                                                                    |            |               |           |            |              |       |                  |               |       |       |
|                                                                                                    |            |               |           |            |              |       |                  |               |       |       |

• Fermez la session du compte admin20xx.NOM et ouvrez une session avec ce nouveau compte. Celui-ci devrait pouvoir se connecter et avoir un lecteur réseau vers son dossier personnel.

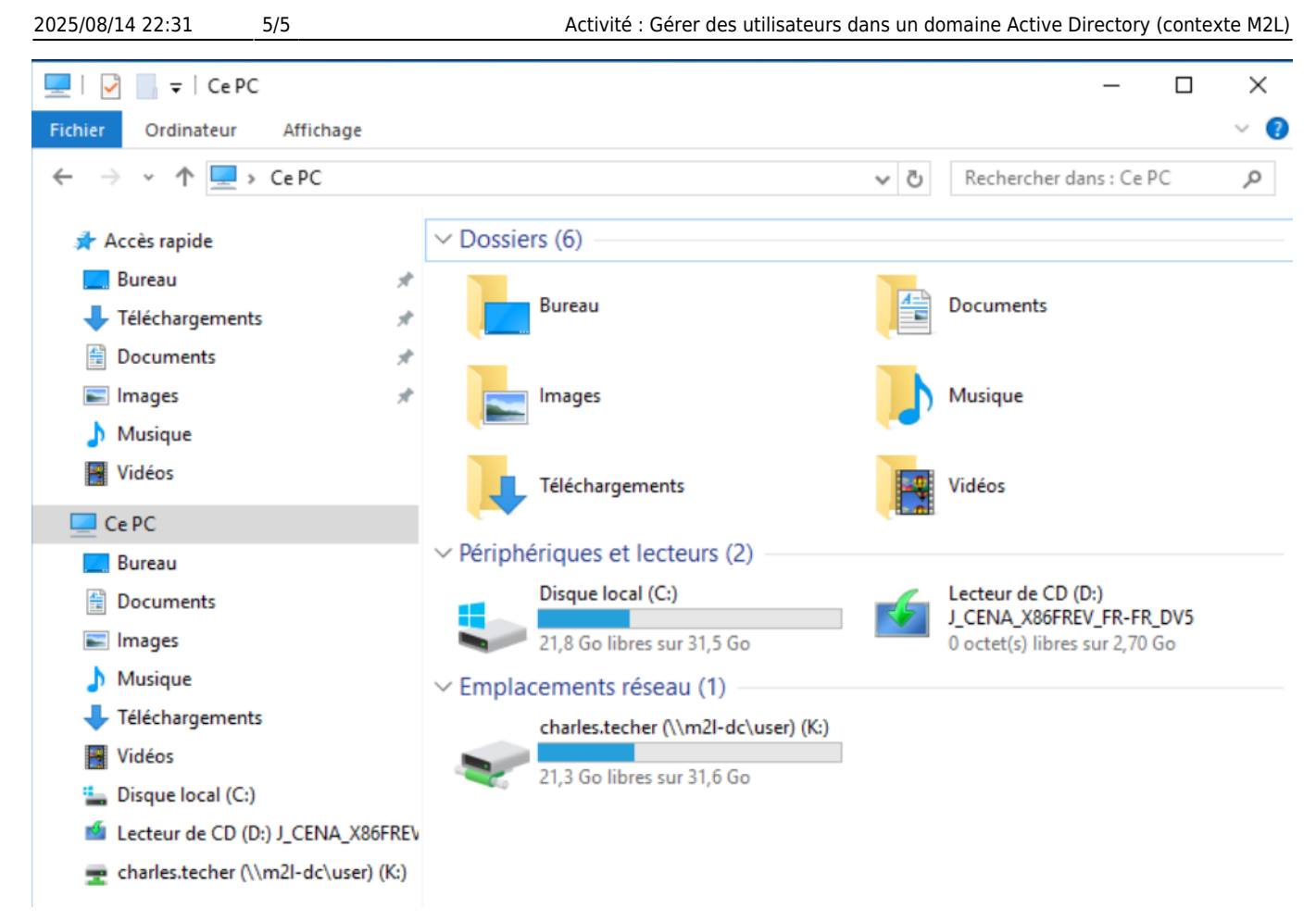

• Fermez une deuxième fois la session de votre compte et ouvrez à nouveau une session avec ce nouveau compte. Vous devriez visualiser un dossier au nom de votre compte dans le dossier des profils %%\m2l-dc\profils\%%.

### Revenir à l'activité Gestion des utilisateurs

• Activité : Gérer des utilisateurs dans un domaine Active Directory (contexte M2L)

From: / - Les cours du BTS SIO

Permanent link: /doku.php/si2/a4\_4

Last update: 2024/10/09 11:54

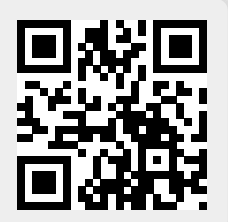